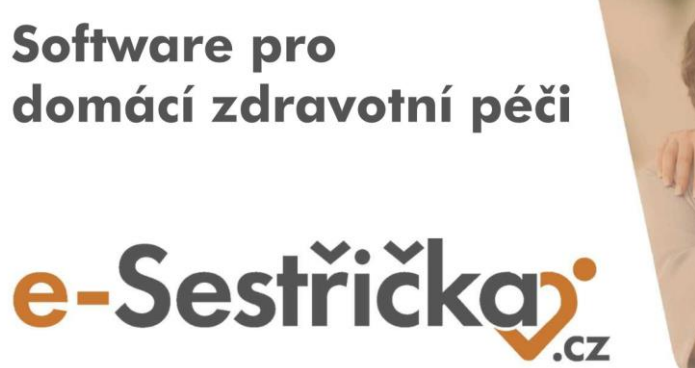

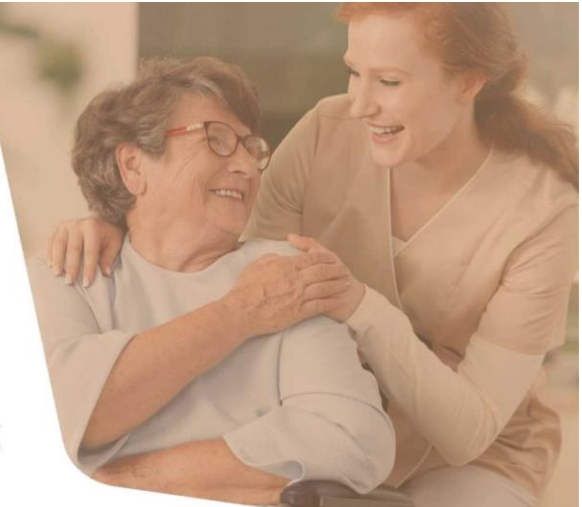

Vážení uživatelé e-Sestřičky,

hola hola, škola a práce volá! Září je tu a my nadále neúnavně pracujeme na dalších vylepšeních. Při včerejší aktualizaci e-Sestřičky jsme jich pro Vás opět pár připravili.

Pokud chcete, aby byl tento e-mail zasílán i dalším zaměstnancům ve Vaší agentuře, dejte nám, prosím, vědět na info@e-sestricka.cz.

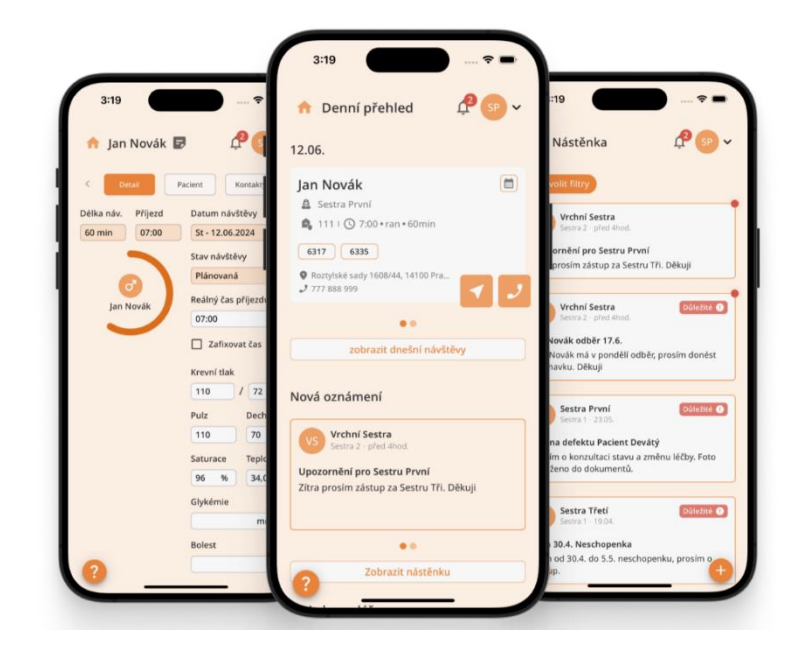

## Co je nového ve webové aplikaci:

- Plánování návštěv je intuitivnější a má nový kabát! Pokud v Seznamu návštěv sester přes Hromadné akce odeberete plánovaným návštěvám sestru (Změnit sestru/tým), tyto návštěvy se automaticky změní na Nové a v Plánování návštěv se objeví v sekci Nepřiřazené návštěvy. Karty s návštěvou v Plánování mají navíc nově stejný grafický design jako v Týdenním plánu sestry.
- V Seznamu návštěv lze nově hromadně odebrat sestru z návštěv (Změnit sestru/tým sestra nepřiřazena) a tím návštěvy posunout do stavu Nová. V Plánování návštěv tyto návštěvy pak automaticky najdete v sekci Nepřiřazené návštěvy, odkud je lze jednoduše rozplánovat mezi další pracovníky.
- Kódy v Týdenní plánu se nyní aktualizují dle skutečného stavu. Pokud kód neprovedete, změní se na šedý, pokud je odebrán, zmizí z karty návštěvy úplně.
- Upravili jsme práci se Šablonami ošetřovatelských diagnóz. Nyní lze snáze editovat (přidávat, upravovat nebo mazat) jednotlivé Kroky ošetření a ukládat změny bez dalších komplikací.
- Při přidání ošetřovatelské diagnózy do poukazu (platného, kopie, konceptu) se nově do poukazu propíšou i Cíle těchto ošetřovatelských diagnóz. Jen upozorňujeme, že při odebrání/vyléčení diagnózy je třeba cíle odmazat ručně.
- Při zavádění zahraničního pacienta lze nově přidat rozdílné číslo pojištěnce a rodné číslo.
- V odbornosti 926 lze nově nadefinovat vlastní uživatelská pole pro návštěvu sestry 926. Možnost přidat pole najdete v sekci Nastavení – Organizace – Odbornost 926. Zde je nově sekce Uživatelská pole k návštěvě sestry 926, které si můžete libovolně nadefinovat včetně šablon. V návštěvě sestry se pak pole ukážou na konci návštěvy v nové sekci Další informace, takto se pole i tiskne do dekurzu.
- V odbornosti 926 lze nově vykázat kód zavedení a ukončení péče 80088 a 80089 v jednom dni (v rámci dvou návštěv) a vše se správně propíše i do dávky pro pojišťovnu.

Díky Vašim podnětům neustále pracujeme na vylepšování naší **webové i mobilní** aplikace tak, aby se Vám s e-Sestřičkou co nejlépe pracovalo.

Pokud byste potřebovali ke kterékoliv nové funkčnosti podat více informací, neváhejte nás prosím kontaktovat. Zároveň pro Vás pravidelně doplňujeme návody. Aktuální verzi velkého manuálu najdete přímo v e-Sestřičce v levém menu pod příkazem "**Manuál**" a nově také na našich stránkách v sekci <u>Uživatelská podpora</u>.

Krásný den Vám přeje tým e-Sestřička

Tento email jste obdrželi jako uživatel softwaru <u>e-Sestřička.cz</u>. Pokud nechcete dostávat další zprávy <u>Odhlaste se</u>.